## Οδηγίες Σὑνδεσης μἑσω Dial-Up στο Δίκτυο Δεδομἑνων του Γ.Π.Α. με τα Windows NT/2000

Οι οδηγίες που ακολουθούν προυποθέτουν ότι έχετε συνδέσει το modem, και λειτουργεί.

## Στάδιο 1 : Εγκατάσταση πρωτοκόλλου

Ανοίξτε το **Control Panel** και στην συνέχεια κάντε κλίκ στο **Network**. Επιλέξτε **Protocols**. Αν το πρωτόκολλο TCP/IP δεν είναι εγκατεστημένο επιλέξτε **Add-> Protocol -> Microsoft ->TCP/IP**. Κάντε κλίκ στο πρωτόκολλο **TCP/IP** και ακολουθήστε τις οδηγίες που θα εμφανιστούν στην οθόνη.

## Στάδιο 2 : Ρυθμίσεις Σύνδεσης

Ανοίξτε το **My Computer** και κάντε διπλό κλίκ στο **Dial Up Networking**. Εάν δεν έχετε άλλη σύνδεση, θα σας βγάλει μήνυμα ότι δεν υπάρχει καμμία εγγραφή (Phonebook entry).

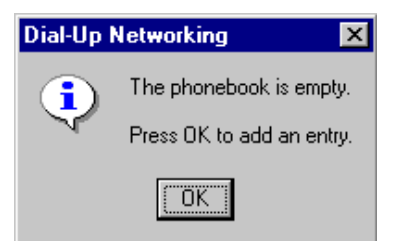

και πατώντας ΟΚ θα δημιουργήσετε μία νέα. Δώστε ένα χαρακτηριστικό όνομα, π.χ. ΑυΑ

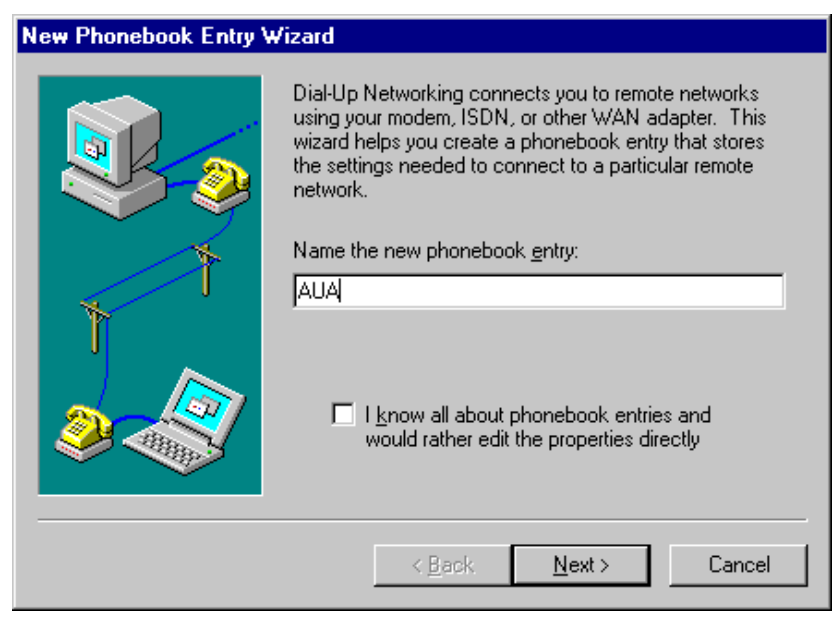

Επιλέξτε Next και στην συνέχεια συμπληρώστε στο παράθυρο MONO την πρώτη επιλογή :

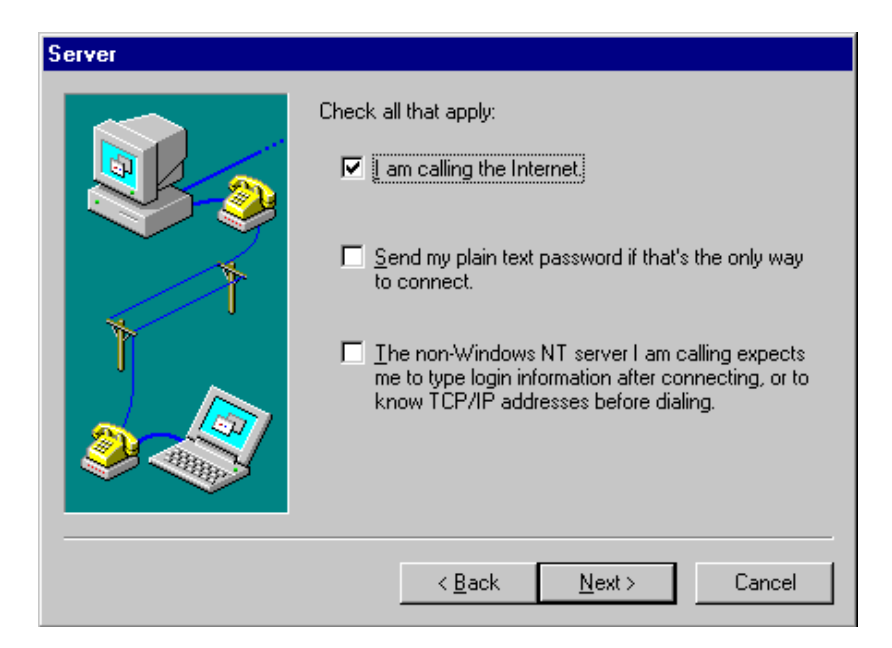

Πατήστε Next και στο **phone number** γράψτε το συνοπτικό αριθμό κλήσης της υπηρεσίας Dial-Up του Γ.Π.Α. Στην συνέχεια με Next και Finish έχετε δημιουργήσει ένα καινούργιο phonebook entry тпу σύνδεσή σας то δίκτυο δεδομένων тои Г.П.А. για με Αμέσως μετά σας ανοίγει ένα παράθυρο το οποίο σας παροτρύνει να συνδεθείτε: Από αυτό το παράθυρο, επιλέξτε "More". (Αν δεν παρουσιαστεί τώρα αυτό το παράθυρο, θα παρουσιαστεί την επόμενη φορά που θα ανοίξετε το My Computer, από αυτό το Dial-Up Networking και θα κάνετε διπλό κλικ πάνω στην σύνδεση που ονομάσαμε ΑUA.

| 🥵 Dial-Up Networking | ? ×                                                                      |
|----------------------|--------------------------------------------------------------------------|
|                      | Phonebook ent <u>r</u> y to dial:<br>AUA<br><u>N</u> ew <u>More</u>      |
|                      | Phone number pre <u>v</u> iew:<br>Dialing fr <u>o</u> m:<br>New Location |
|                      | <u>D</u> ial <u>C</u> lose                                               |

Βεβαιωθείτε ότι στο Dial Using αναφέρεται το σωστό modem και port. Συμπληρώστε στο **Entry Name** AUA και στο **Phone number**, το συνοπτικό αριθμό κλήσης της υπηρεσίας Dial-Up του Γ.Π.Α., αν αυτά δεν είναι ήδη σωστά συμπληρωμένα.

| Edit Phonebook                                                              | Entry                   |            | ? ×                |  |
|-----------------------------------------------------------------------------|-------------------------|------------|--------------------|--|
| Basic                                                                       | Server Script           | Security   | X.25               |  |
| <u>E</u> ntry name:<br>Co <u>m</u> ment:                                    | AUA                     |            |                    |  |
| Phone <u>n</u> umber:                                                       | Use Telephony dialing p | properties | <u>A</u> lternates |  |
| Dial using: Standard Modem (COM2) _ Configure<br>✓ Use another port if busy |                         |            |                    |  |
|                                                                             |                         | OK         | Cancel             |  |

Επιλέξτε **Server**, όπου θα πρέπει να επιλέξτε **PPP** στο **Dial Up Server Type** και TCP/IP ως μοναδικό Network Protocol. Αφήστε επιλεγμένες την επιλογή **(Enable Software Compression)** και πατήστε το κουμπί TCP/IP Settings.

| Edit Phoneboo                              | ok Entry                     |        |          | ? ×    |  |  |  |  |
|--------------------------------------------|------------------------------|--------|----------|--------|--|--|--|--|
| Basic                                      | Server                       | Script | Security | X.25   |  |  |  |  |
| Dial-up <u>s</u> erve                      | Dial-up <u>s</u> erver type: |        |          |        |  |  |  |  |
| PPP: Windows NT, Windows 95 Plus, Internet |                              |        |          |        |  |  |  |  |
| Network pr                                 | otocols                      |        |          |        |  |  |  |  |
| ICP/IP     T <u>C</u> P/IP Settings        |                              |        |          |        |  |  |  |  |
| IPX/SPX compatible                         |                              |        |          |        |  |  |  |  |
| □ <u>N</u> etBB                            | EUI                          |        |          |        |  |  |  |  |
| ✓ Enable software compression              |                              |        |          |        |  |  |  |  |
| 🔲 Enable P                                 | PP <u>L</u> CP extension     | ns     |          |        |  |  |  |  |
|                                            |                              |        |          |        |  |  |  |  |
|                                            |                              |        | OK       | Cancel |  |  |  |  |

Στις ρυθμίσεις TCP/IP πρέπει να ορίσετε μόνο Primary και Secondary DNS.

| PPP TCP/IP Settings                                                     | ? ×                   |  |  |  |  |
|-------------------------------------------------------------------------|-----------------------|--|--|--|--|
| Server assigned IP address                                              |                       |  |  |  |  |
| C Specify an I <u>P</u> address                                         |                       |  |  |  |  |
| IP <u>a</u> ddress:                                                     | 0.0.0.0               |  |  |  |  |
| Server assigned name server addresses                                   |                       |  |  |  |  |
| <ul> <li>Specify name server addresses</li> </ul>                       |                       |  |  |  |  |
| Primary <u>D</u> NS:                                                    | 143 . 233 .187 .150   |  |  |  |  |
| Secondary D <u>N</u> S:                                                 | 194 . 177 . 210 . 210 |  |  |  |  |
| Primary <u>W</u> INS:                                                   | 0.0.0.0               |  |  |  |  |
| Secondary W <u>I</u> NS:                                                | 0.0.0.0               |  |  |  |  |
| Use IP header <u>c</u> ompression Use default gateway on remote network |                       |  |  |  |  |
| IV Ose deladik galeway of hemole hemolik                                |                       |  |  |  |  |
| (                                                                       | DK Cancel             |  |  |  |  |

Πατήστε Ο.Κ. για να αφήσετε αυτό το παράθυρο. Μπορείτε με ασφάλεια να αγνοήσετε τις άλλες επιλογές που έχει το προηγούμενο παράθυρο, δηλαδή Script, Security και X.25.

Για να συνδεθείτε, πατήστε το Dial. Γράψτε το Username και το Password που σας δόθηκαν από το γραφείο τηλεματικού δικτύου του Γ.Π.Α. Το πεδίο Domain αφήστε το κενό.

Για οποιαδήποτε άλλη πληροφορία μπορείτε να μας στείλετε e-mail